# The CHAI Simple Tool for ARV Forecasting

*Training Slides Last Updated: December 2021* 

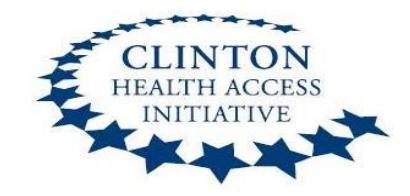

Forecasting can either be consumption or morbidity based, and the CHAI Simple Tool is a *morbidity based tool* which reflects the evolving nature of HIV treatment

|                | Consumption                                                                                                    | Morbidity                                                                                                    |
|----------------|----------------------------------------------------------------------------------------------------|----------------------------------------------------------------------------------------------------|
| Approach       | Uses <b>historical consumption data</b> to predict future needs                                                                                      | Estimation of ARV needs based on the prevalence of a disease or patient populations                           |
| Starting Point | Quantities of products historically consumed                                                                                                    | Number of patients (baseline and throughout forecast period)                                                  |
| Requirements   | Robust data on the <b>quantities of drugs</b><br><b>actually dispensed to patients</b> at the<br>service delivery point; high data reporting<br>rate | Robust data on <b>patient numbers and ART</b><br><b>regimens</b> ; understanding of how trends<br>will change |
| Dangers        | If there were stock-outs, historical<br>consumption data will not reflect true<br>demand; difficult to account for changing<br>trends                | Treatment protocols or scale-up targets<br>may not accurately reflect trends on the<br>ground                 |

PREFERRED BECAUSE MORE REFLECTIVE OF THE EVOLVING NATURE OF THE HIV DISEASE AND TREATMENT

## **CHAI Simple Tool Overview**

#### **CHAI Simple Tool for ARV Forecasting**

- Morbidity-based forecasting tool that allows for quantification of ARV needs for a period of 3 years
- Uses Microsoft Excel with separate files for adult and pediatric ARV forecasts (available in English and French)
  - 11 tabs per file, calculating # patients per regimen per month, ARV
    order needs, cost of 3-year forecast, and partner allocation for ARVs
- Each file contains spreadsheets for user input (orange colored cells) and automatically generated outputs or results (white colored cells)
- No special configuration or additional setup is required to use the tool on personal computers

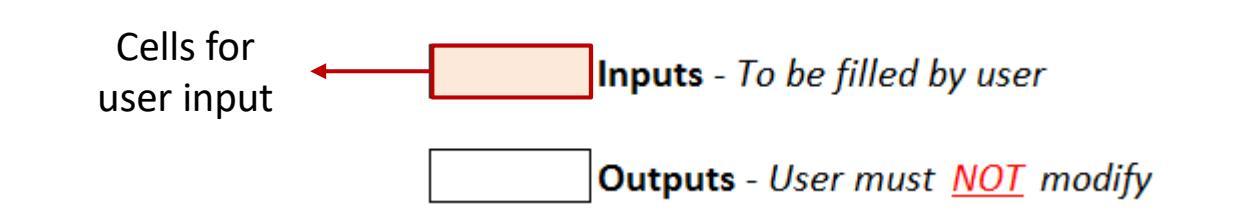

### CHAI Simple Tool Tabs

#### **CHAI Simple Tool Tab Order**

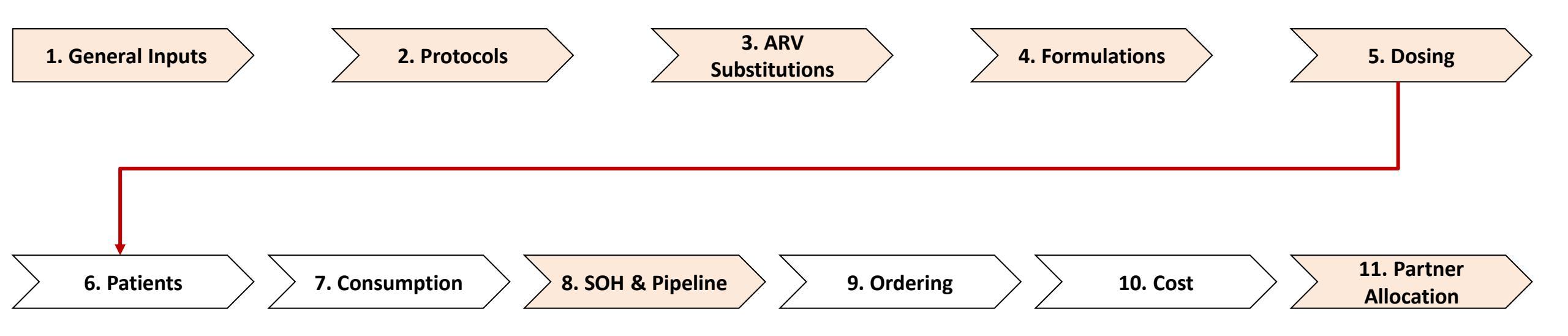

## Tab 1: General Inputs

General Inputs Protocols ARV Sub.

| 1. General Inputs                                                                                                    |                                           |                |                           |
|----------------------------------------------------------------------------------------------------|-------------------------------------------|----------------|---------------------------|
| Quantification start (MM/YYYY)                                                                                                    | Jan-19                                    | Dec-21         |                           |
| Number of patients currently on ART (Y0)                                                                                                    | 1L 10,000                                 | 2L 500         | 3L 10                     |
| Annual inclusions (new patients only!)                                                                                                    | Year 1 2,000                              | Year 2 3,000   | Year 3 4,000              |
| Annual 1L -> 2L migration (%)                                                                                                    | Year 1 5.0%                               | Year 2 5.0%    | Year 3 5.0%               |
| Annual 2L -> 3L migration (%)                                                                                                    | Year 1 1.0%                               | Year 2 1.0%    | Year 3 1.0%               |
| Annual attrition rate (%)                                                                                                    | 1L 3.0%                                   | 2L 3.0%        | 3L 3.0%                   |
| NVP lead-in dosing?                                                                                                    | Yes                                       | (see '7. Consu | mption' tab - row 58 - jo |
| Percentage of a bottle required for each induction (%)                                                                                                    | 50%                                       |                |                           |
| Required months of security stock                                                                                                    | 6                                         |                |                           |
| Projected Annual Patient Totals      Year 1 - total    Year 2 - total    Year 3 - total      12,510    15,510    19,510    before applying attrition      12,145    14,741    18,245    after applying attrition attrition      Note: above table updates after '2. Protocols' tab is filled out | and migration rates<br>nd migration rates |                |                           |

### Tab 1 Purpose

This tab is where the user enters baseline information, such as number of patients, new annual inclusions, migration rates, etc. It is how the tool calculates the number of patients on each line each month.

#### **Tab 1 Data Requirements**

- Baseline number of patients per line
- New patients per year
- Migration rates per year (1L to 2L, 2L to 3L)
- Attrition rates (for 1L, 2L, and 3L)
- NVP induction inclusion
- Buffer stock requirements

Enter relevant information here

### Tab 2: Protocols

Pediatric toolspecific instructions on next slide

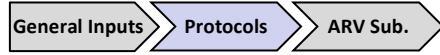

| ol Brea | kdown  |         |        |                           |                                            |                                             |                                       |
|---------|--------|---------|--------|---------------------------|--------------------------------------------|---------------------------------------------|---------------------------------------|
|         | Reg    | imens   |        |                           |                                            |                                             | Bre                                   |
|         |        |         |        | Step 1. Existing Patients | Step 2. Pr<br>(% of                        | ojected Nev<br>Total Inclus                 | v Patient<br>ions)                    |
|         | 1st    | Line    |        | Y0 (Baseline) Y0%         | Y1                                         | Y2                                          | Y3                                    |
| TDF     | + ;    | STC +   | EFV600 | 8,000 80%                 | 15.0%                                      | 5.0%                                        | 0.0%                                  |
| TDF     | + 5    | STC +   | DTG    | 0 0%                      | 80.0%                                      | 90.0%                                       | 95.0%                                 |
| -       | + 3    | STC +   | NVP    | 400 4%                    |                                            |                                             |                                       |
| AZT     | + 8    | STC +   | NVP    | 1,500 15%                 | 5.0%                                       | 5.0%                                        | 5.0%                                  |
| AZT     | + 3    | STC +   | EFV600 | 100 1%                    |                                            |                                             |                                       |
|         | +      | +       |        | 0%                        |                                            |                                             |                                       |
|         | +      | +       |        | 0%                        |                                            |                                             |                                       |
|         | +      | +       |        | 0%                        |                                            |                                             |                                       |
|         | +      | +       |        | 0%                        |                                            |                                             |                                       |
|         | +      | +       |        | 0%                        |                                            |                                             |                                       |
|         | -      | Ļ       |        |                           | F. 1                                       |                                             | - (                                   |
|         | En     | iter    |        | Enter baseline            | Ent                                        | er %                                        | OT .                                  |
|         | rogime |         |        |                           |                                            |                                             | <b>U</b> .                            |
|         | regime | ens ner | e      | patient                   | new                                        | patie                                       | ents                                  |
|         | regime | ens ner | e      | patient<br>numbers here   | new<br>or<br>regin                         | patie<br>n eac<br>nen l                     | ents<br>h<br>here                     |
|         | regime | ens ner | e      | patient<br>numbers here   | new<br>or<br>regin<br>for e                | patie<br>n eac<br>nen l<br>ach y            | ents<br>h<br>nero<br>/ea              |
|         | regime | ens ner | e      | patient<br>numbers here   | new<br>or<br>regin<br>for e<br>(ea         | patie<br>neac<br>nen h<br>ach y<br>ch ye    | ents<br>h<br>nero<br>/ea              |
|         | regime | ens ner | e      | patient<br>numbers here   | new<br>or<br>regin<br>for e<br>(ea<br>shou | patien<br>nen h<br>ach ye<br>ch ye<br>Id ad | ent<br>h<br>ner<br>yea<br>ear<br>ld t |

### Tab 2 Purpose

This tab allows the user to select all regimens currently in use (and those that will be used in the future), and allocate new patients to each regimen.

#### **Tab 2 Data Requirements**

- All regimens currently in use and regimens to be used in the future
- Number of baseline ("Year 0") patients on each regimen
- Percent of new patients that will be put on each regimen in future years (e.g., 80% of new patients on TLD in year 1, but 90% of new patients on TLD in year 2)

## Tab 2: Protocols: Pediatric-specific tab inputs

General Inputs Protocols ARV Sub.

Pediatric tool only!

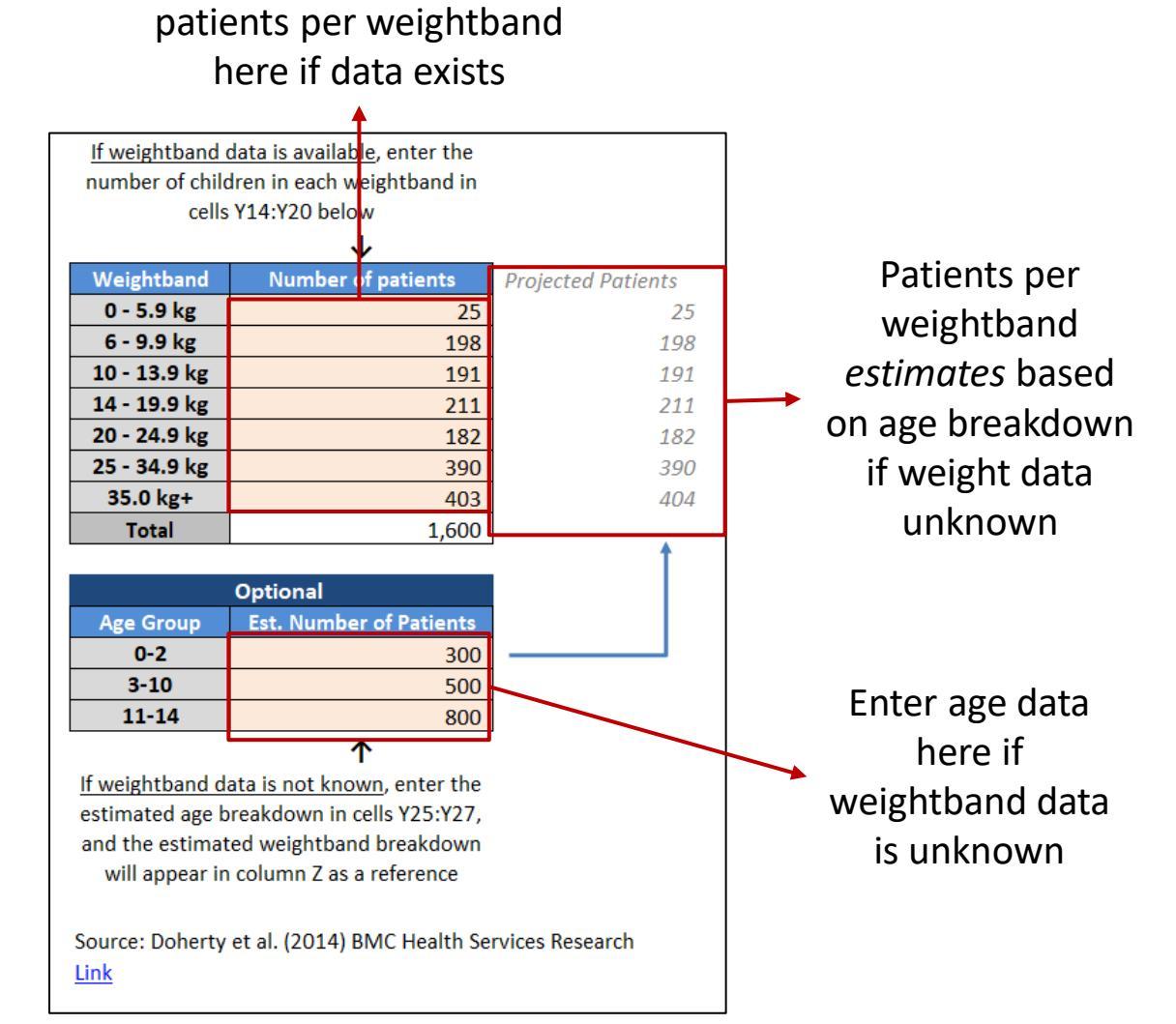

Enter number of pediatric

In addition to the regimen-level information discussed on the previous slide, the pediatric forecasting tool has an additional input section in the *2. Protocols* tab.

The user must fill in the **number of pediatric patients per weightband**.

If you do not have weightband data, you can put in age data organized by age group. The tool will then estimate the weight breakdown using standard tables

#### **Pediatric Tab 2 Data Requirements**

• Number (or estimated number) of pediatric patients per weightband or by age

| 3. Non-failure substitutions - OPTIONAL FEATURE |             |           |                |       |            |             |          |  |  |
|-------------------------------------------------|-------------|-----------|----------------|-------|------------|-------------|----------|--|--|
|                                                 |             |           |                |       |            |             |          |  |  |
| Regimen Substitution Table                      |             |           |                |       |            |             |          |  |  |
| (note: for regin                                | nen % swi   | itch of 1 | 00%> enter 99. | 999%) |            |             |          |  |  |
| Indicate                                        |             | Regime    | n Switch       | Mo    | <u>nth</u> | % Switch    | % Switch |  |  |
| 1L / 2L / 3L                                    | Fro         | m         | То             | Start | End        | over Period | / Month  |  |  |
| 1st Line                                        | AZT+3TC+NVP |           | ABC+3TC+EFV    | 1     | 12         | 80%         | 12.6%    |  |  |
|                                                 |             |           |                |       |            |             | -        |  |  |
|                                                 |             |           |                |       |            |             |          |  |  |

Select relevant lines and regimens from the previous tab Enter start and stop month and total percent of patients switched over the course of the switch period. If 100% of patients are to switch, enter "99.999%"

Note: The same "from" regimen cannot be used to switch to multiple "to" regimens (e.g., 50% of pediatric ZLN patients to ABC/3TC/LPV/r and 50% to ABC/3TC + DTG). If you require this type of switching please reach out to the market intelligence team Tab 3 Purpose

This tab allows the user to model proactive switching from one regimen to another (e.g., switching patients from AZT+3TC+NVP to TDF+3TC+DTG as part of national DTG rollout).

Protocols

ARV Sub.

> Formulat

This tab is particularly useful as products are introduced or phased out of national programs.

#### Tab 3 Data Requirements

- Users must select relevant regimens entered on the previous *Protocols* tab
- Users must enter the month when proactive switching will start and stop
- Users must also enter the percent of patients who will be switched over the course of the transition (as defined by the start and stop months above)

## Tab 4: Formulations

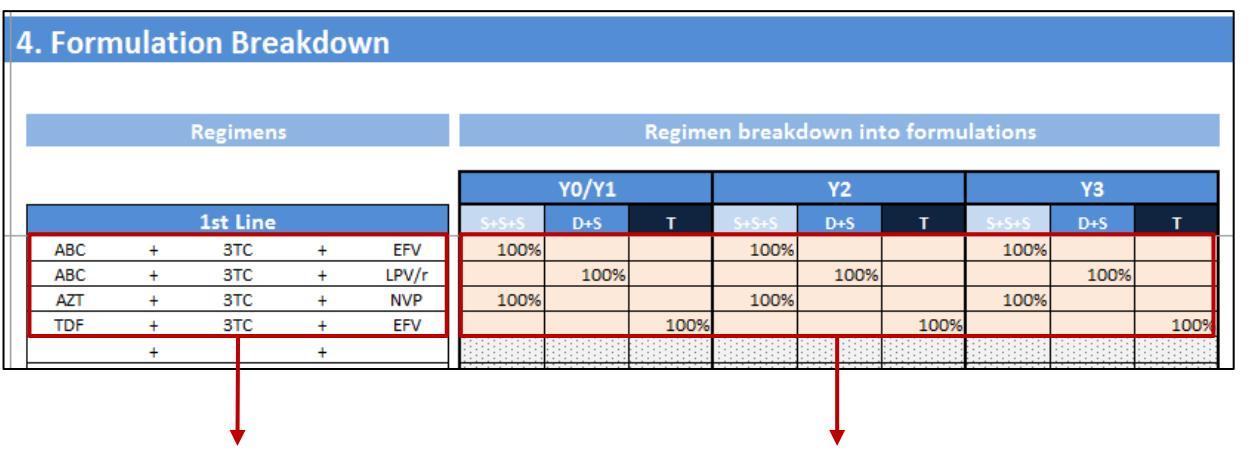

Regimens are automatically pulled from the 2. Protocols tab Enter the formulation breakdown for each regimen each year

| S+S+S | Three single tablets          |
|-------|-------------------------------|
| D+S   | A dual FDC and a single table |
| Т     | Triple FDC                    |

Tab 4 Purpose

This tab allows the user to specify whether regimens are made up of three singles, a single and a dual fixed dose combination (FDC) or a triple FDC.

ARV. Sub Formulat.

Dosing

The tab allows the user to change the formulation breakdown each year, for cases when regimen formulations may change over time (e.g., moving to a triple FDC from duals and singles currently used).

#### **Tab 4 Data Requirements**

- The user must enter what percent of each regimen dispensed is accounted for by singles, duals, and triples
- For example, TDF+3TC+EFV may be 100% triple FDC for the forecast period, but ABC+3TC+LPV/r is 100% duals plus a single for the forecast period (as shown in the picture to the left)

### Tab 5: Dosing

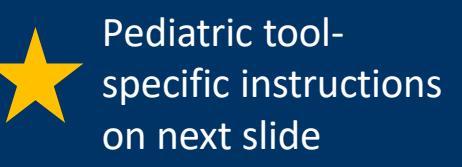

#### Formulat. Dosing Patients

#### 5. Formulation Dosing

Please specify which formulation is being used (by % split of molecule) for 3TC, DRV, and ETV (sum of % in orange cells for Please specify the pack size for DRV (300 mg), DRV/r (400/50 mg), RTV (100 mg), and TDF+3TC+EFV600 Please specify the units/day for DRV/r

**Product List** 

| ARV    | Strength | Form    | Units/Pack | Units/Day | % of Molecule |
|--------|----------|---------|------------|-----------|---------------|
|        |          | Singles |            |           |               |
| 3TC    | 150      | tab     | 60         | 2         | 80%           |
| 3TC    | 300      | tab     | 30         | 1         | 20%           |
| ABC    | 300      | tab     | 60         | 2         | 100%          |
| ATV/r  | 300/100  | tab     | 30         | 1         | 100%          |
| AZT    | 300      | tab     | 60         | 2         | 100%          |
| DRV    | 300      | tab     | 240        | 4         |               |
| DRV    | 400      | tab     | 60         | 2         |               |
| DRV    | 600      | tab     | 60         | 2         | 70%           |
| DRV    | 800      | tab     | 60         | 1         | 30%           |
| DRV/r  | 400/50   | tab     | 60         | 2         | 100%          |
| DTG    | 50       | tab     | 30         | 1         | 100%          |
| EFV600 | 600      | tab     | 30         | 1         | 100%          |
| FTC    | 200      | tab     | 30         | 1         | 100%          |
| ETV    | 100      | tab     | 120        | 4         | 100%          |
| ETV    | 200      | tab     | 60         | 2         |               |
| LPV/r  | 200/50   | tab     | 120        | 4         | 100%          |
| NVP    | 200      | tab     | 60         | 2         | 100%          |
| RAL    | 400      | tab     | 60         | 2         | 100%          |
| RTV    | 100      | tab     | 60         | 1         | 100%          |
| TDF    | 300      | tab     | 30         | 1         | 100%          |

↓ Enter pack size here

Enter daily dose here

#### Tab 5 Purpose

This tab allows the user to account for non-standard pack sizes, variable daily dosing, and the formulation breakdown of each API.

#### **Tab 5 Data Requirements**

- Pack sizes of products with multiple pack sizes (e.g., TLD in 30 or 90 packs)
- Daily dose of products with variable dosing (e.g., DRV (400 when used in second- vs. third-line
- What percent of each API/molecule is made up of differing formulations (e.g., 80% of adult 3TC used is the 150 mg formulation, while the remaining 20% is the 300 mg formulation as shown in the purple circle)

Enter API formulation breakdown here (must add to 100%)

## Tab 5: Dosing: Pediatric-specific dosing tab inputs

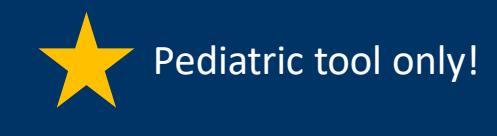

#### 5. Form and Dose

1) Please enter the percentage breakdown of patients by weightband for each formulation. FDCs can be found at bottom of table. The sum of percentages in each column/weightband should add u 2) Please input the correct Units/Pack (column I) for the formulations your country consumes, as some formulations have multiple pack sizes.

3) All dosing based on 2016 WHO Guidelines except for AZT 100mg capsules (based on 2010 WHO Guidelines), and RTV singles (based on Kenya's 2016 National HIV Treatment Guidelines) Product List Breakdown of patients by weightband 2018 WHO ARV Description Units/Pack 0 - 5.9 kg 6 - 9.9 kg 10 - 13.9 kg 14 - 19.9 kg 20 - 24.9 kg 25 - 34.9 kg Strength Form Formulary Statu **Single Drug Formulations** 3TC dose in ml 100 100% 100% 100% 0 susp imited Use 3TC 300 tab 30 Adult 100% 240 ABC 0 dose in ml susp Non-Essential ABC 300 tab 60 Adult ABC 60 tab 60 Limited Use dispersible ATV 100 caps 60 Non-Essential ATV 200 60 Limited Use caps ATV 300 caps 30 Adult ATV/r 300/100 tab 30 Adult AZT 0 dose in ml susp 100 Optimal 100% 50% 100% AZT 100 100 Non-Essential 50% 100% 100% 50% caps AZT 300 tab 60 50% AZT 60 tab 60 Non-Essential dispersible DRV 0 dose in ml susp 200 Non-Essential DRV 150 tab 240 Non-Essential DRV 75 tab 480 Limited Use 50 30 DTG tab Adult 100% EFV 200 90 Non-Essential caps 200 30 EFV tab Non-Essential 200 tab 90 EFV scored Limited Use 100% 100% 100% EFV 50 30 Non-Essential caps EFV 50 tab 30 Non-Essential EFV 600 tab 30 100% Adult ETV 100 tab 120 FTC 200 30 caps Enter pack Enter weightband distribution size here by API and formulation

Formulat. Dosing Patients

This tab allows the user to specify what APIs and formulations each weightband is using.

For example, if 50% of 6-9.9kg patients on AZT are using the oral solution, and 50% are using 100 mg capsules, indicate that as shown in the purple circle.

### Pediatric Tab 5 Data Requirements

- Pack size information
- Weightband distribution by API and formulation

NOTE: Total percentages for each ARV used in each weightband must add up to 100% across formulations

### Tab 6: Patients

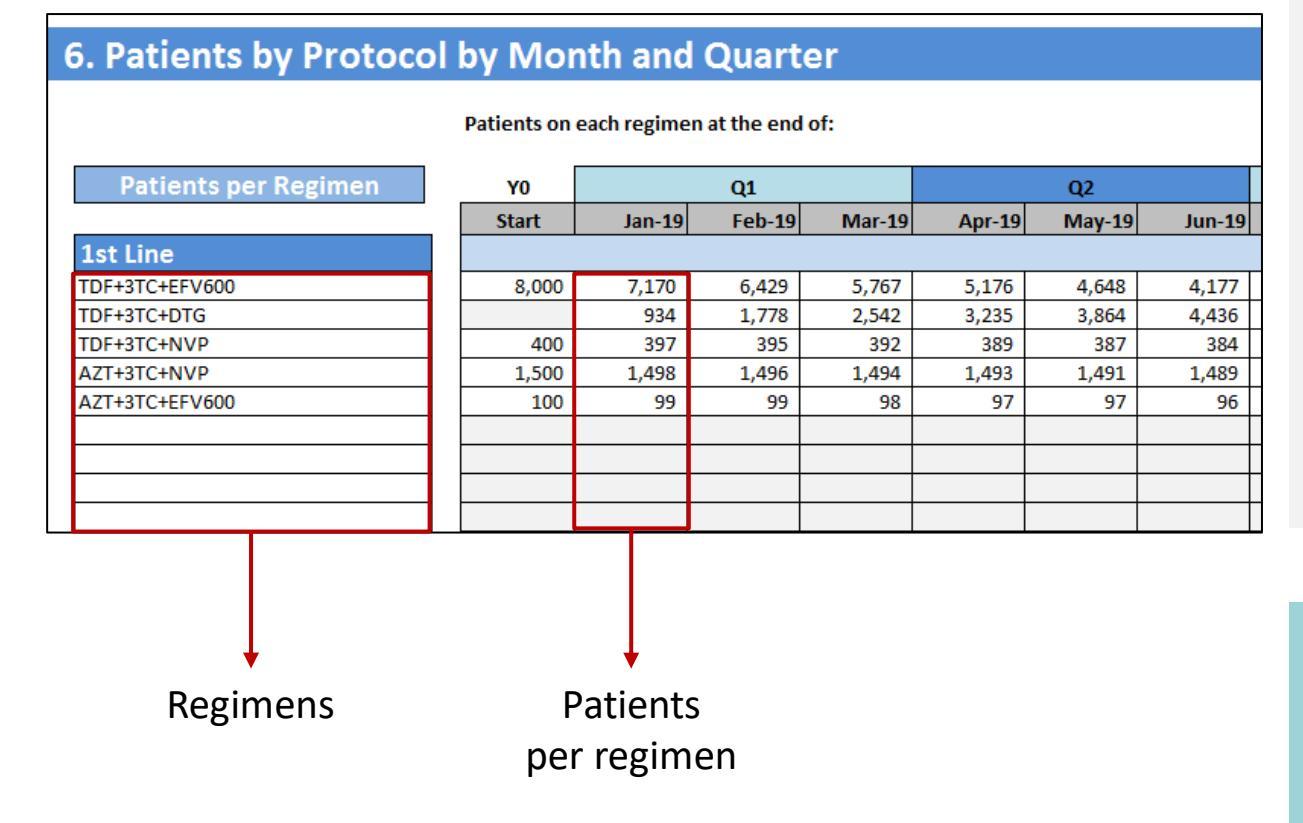

#### Tab 6 Purpose

This tab shows the number of patients on each regimen (first-, second-, and third-line) each month during the forecast period.

This tab allows the user to see if previous information was entered correctly (e.g., all expected regimens are appearing with patients, general trends are accurate, annual patient volumes match the input tab)

#### **Tab 6 Data Requirements**

• None. This tab does not require the user to enter any data. It is simply a reference tab.

Patients

Dosing

>Consumpt.

### Tab 7: Consumption

7. Consumption Forecast **Monthly Consumption of Formulations** Packs consumed Q1 Formulation API % of API Btls/mth Jan-19 Feb-19 Mar-19 3TC (150) - 60 tab 3TC 1.0 86 85 80% 3TC 1.0 22 22 3TC (300) - 30 tab 20% 1.0 ABC (300) - 60 tab ABC 100% 6 6 1.0 ATV/r (300/100) - 30 tab ATV/r 100% 376 417 457 AZT (300) - 60 tab AZT 100% 1.0 102 101 100 AZT+3TC 1.0 421 461 AZT+3TC (300/150) - 60 tab 100% 381 AZT+3TC+ABC (300/150/300) - 60 tab ZT+3TC+ATV/r ((300/150)+(300/100)) - 30 co-pack 1.0 1,525 1,523 1,521 AZT+3TC+NVP (300/150/200) - 60 tab AZT+3TC+NVP 100% RV (300) - 240 tab RV (400) - 60 tab DRV 1.0 DRV (600) - 60 tab 70% DRV 0.5 DRV (800) - 60 tab 30% 1.0 1.0 21 DTG (50) - 30 tab DTG 100% 21 1.0 102 100 EFV600 (600) - 30 tab EFV600 100% 101 1.0 ETV (100) - 120 tab ETV 100% 6 TV (200) - 60 tab LPV/r (200/50) - 120 tab LPV/r 100% 1.0 154 155 157 1.0 NVP 406 403 400 NVP (200) - 60 tab 100% RAL 1.0 RAL (400) - 60 tab 100% 6 6 0.5 RTV (100) - 60 tab RTV 100% 3 3 1.0 TDF (300) - 30 tab TDF 100% 6 6 1.0 559 558 557 TDF+3TC (300/300) - 30 tab TDF+3TC 100% 0.5 TDF+3TC+DTG (300/300/50) - 30 tab TDF+3TC+DTG 100% 1.0 475 1,379 2,197

#### **Tab 7 Purpose**

85

22

20

6

6

6

This tab shows the number of packs of each formulation required for each month of the forecast period. It also shows the cost of the consumption each month based on costs entered in tab 10. Coût.

This is the projected theoretical monthly demand of the patient cohort.

#### **Tab 7 Data Requirements**

• None. This tab does not require the user to enter any data. It is simply a reference tab.

Formulations

Packs required/consumed each month

Consumpt. Patients SOH

## Tab 8: SoH & Pipeline

| 8. Current Stock Pipeline                                                                                                    |           |        |        |        |        |        |  |
|----------------------------------------------------------------------------------------------------|-----------|--------|--------|--------|--------|--------|--|
| Note: this tab reflects stock status WITHOUT additional orders generated from this tool                                                                                                    |           |        |        |        |        |        |  |
| Stock-on-Hand:      Input the number of packs current        Stock On-Hand      To the best of your ability, ensure that the date of the best of your ability, ensure that the date of the best of your ability. |           |        |        |        |        |        |  |
|                                                                                                    | TOTAL SOH | Jan-19 | Feb-19 | Mar-19 | Apr-19 | May-19 |  |
| Formulation                                                                                                    |           |        |        |        |        |        |  |
| 3TC (150) - 60 tab                                                                                                    | 400       |        |        | 400    |        |        |  |
| 3TC (300) - 30 tab                                                                                                    | -         |        |        |        |        |        |  |
| ABC (300) - 60 tab                                                                                                    | 600       |        |        |        |        |        |  |
| ABC+3TC (600/300) - 30 tab                                                                                                    | -         |        |        |        |        |        |  |
| ATV/r (300/100) - 30 tab                                                                                                    | -         |        |        |        |        |        |  |
| AZT (300) - 60 tab                                                                                                    | -         |        |        |        |        |        |  |
| AZT+3TC (300/150) - 60 tab                                                                                                    | 500       |        |        |        |        | 500    |  |
| AZT+3TC+ABC (300/150/300) - 60 tab                                                                                                    | -         |        |        |        |        |        |  |
| AZT+3TC+ATV/r ((300/150)+(300/100)) - 30 co-pack                                                                                                    | -         |        |        |        |        |        |  |
| AZT+3TC+NVP (300/150/200) - 60 tab                                                                                                    | 28,000    |        |        |        |        | 20,000 |  |

Consumpt. SOH Ordering

#### Tab 8 Purpose

This tab develops a supply plan based on existing stock on hand and orders in the pipeline.

The tool uses this as a baseline when determining what products to order, and how many packs of each product are needed to meet forecasted consumption.

Enter existing stock on hand here

| Expected Deliveries                            |               |                      |                             |
|------------------------------------------------|---------------|----------------------|-----------------------------|
|                                                | Jan-19 Feb-19 | Jan-19 Feb-19 Mar-19 | Jan-19 Feb-19 Mar-19 Apr-19 |
| nulation                                       |               |                      |                             |
| C (150) - 60 tab                               |               |                      |                             |
| C (300) - 30 tab                               |               |                      |                             |
| C (300) - 60 tab                               |               |                      |                             |
| C+3TC (600/300) - 30 tab                       |               |                      |                             |
| V/r (300/100) - 30 tab                         |               |                      |                             |
| T (300) - 60 tab                               |               |                      |                             |
| T+3TC (300/150) - 60 tab                       |               |                      |                             |
| T+3TC+ABC (300/150/300) - 60 tab               |               |                      |                             |
| T+3TC+ATV/r ((300/150)+(300/100)) - 30 co-pack |               |                      |                             |
| T+3TC+NVP (300/150/200) - 60 tab               |               | 5,000                | 5,000                       |

#### **Tab 8 Data Requirements**

- Existing stock on hand (and expiration month)
- Orders that have already been placed *before this* round of quantification

Enter expected deliveries here

## Tab 8: SoH & Pipeline (Continued)

Consumpt. SOH Ordering

|                                                  | Packs available | at end of | month und | er current | supply pla | n (excluding |
|--------------------------------------------------|-----------------|-----------|-----------|------------|------------|--------------|
| Stocks without additional orders                 |                 |           |           |            |            |              |
|                                                  | Starting        | Jan-19    | Feb-19    | Mar-19     | Apr-19     | May-19       |
| Formulation                                      |                 |           |           |            |            |              |
| 3TC (150) - 60 tab                               | 400             | 314       | 229       | 0          | 0          | 0            |
| 3TC (300) - 30 tab                               |                 | 0         | 0         | 0          | 0          | 0            |
| ABC (300) - 60 tab                               | 600             | 594       | 588       | 582        | 576        | 569          |
| ABC+3TC (600/300) - 30 tab                       |                 |           |           |            |            |              |
| ATV/r (300/100) - 30 tab                         |                 | 0         | 0         | 0          | 0          | 0            |
| AZT (300) - 60 tab                               |                 | 0         | 0         | 0          | 0          | 0            |
| AZT+3TC (300/150) - 60 tab                       | 500             | 119       | 0         | 0          | 0          | 0            |
| AZT+3TC+ABC (300/150/300) - 60 tab               |                 |           |           |            |            |              |
| AZT+3TC+ATV/r ((300/150)+(300/100)) - 30 co-pack |                 |           |           |            |            |              |
| AZT+3TC+NVP (300/150/200) - 60 tab               | 28,000          | 26,475    | 24,952    | 28,431     | 26,912     | 13,000       |
| DPV (300) 240 tab                                |                 |           |           |            |            |              |

The final section of this tab produces a supply plan based on existing stock on hand and deliveries scheduled *before* orders quantified by the tool

An updated supply plan based on orders from this tool is generated on '*Tab 9*. *Ordering*'

Supply plan based on *existing SoH and deliveries* here

## Tab 9: Ordering

Select when first orders will arrive at ART sites

| <del></del>                                                    |    |                            |              |                                 |             |             |                                  |                                        |
|----------------------------------------------------------------|----|----------------------------|--------------|---------------------------------|-------------|-------------|----------------------------------|----------------------------------------|
| 9. Orders                                                      |    |                            |              |                                 |             |             |                                  |                                        |
| When will the first orders be delivered to ART sites<br>Mar-18 | ,  | Quantity to<br>Orders show | be delivered | I to cover the<br>in advance so | expected de | mand and mo | eet the secur<br>e fulfilled and | ity stock require<br>I reach ART sites |
|                                                                |    | Jan-19                     | Feb-19       | Mar-19                          | Apr-19      | May-19      | Jun-19                           | Jul-19                                 |
| Formulation                                                    |    |                            |              |                                 |             |             |                                  |                                        |
| 3TC (150) - 60 tab                                             |    | 195                        | 83           | 312                             | 83          | 82          | 83                               | 82                                     |
| 3TC (300) - 30 tab                                             |    | 151                        | 21           | 21                              | 21          | 21          | 21                               | 21                                     |
| ABC (300) - 60 tab                                             |    |                            |              |                                 |             |             |                                  |                                        |
| ABC+3TC (600/300) - 30 tab                                     |    |                            |              |                                 |             |             |                                  |                                        |
| ATV/r (300/100) - 30 tab                                       |    | 3,489                      | 663          | 705                             | 748         | 790         | 833                              | 876                                    |
| AZT (300) - 60 tab                                             |    | 698                        | 97           | 96                              | 96          | 95          | 94                               | 94                                     |
| AZT+3TC (300/150) - 60 tab                                     |    | 3,018                      | 668          | 710                             | 752         | 794         | 837                              | 882                                    |
| AZT+3TC+ABC (300/150/300) - 60 tab                             |    |                            |              |                                 |             |             |                                  |                                        |
| AZT+3TC+ATV/r ((300/150)+(300/100)) - 30 co-pa                 | ck |                            |              |                                 |             |             |                                  |                                        |
| AZT+3TC+NVP (300/150/200) - 60 tab                             |    |                            |              |                                 |             |             |                                  | 590                                    |
| A2113101141 (300/130/200) - 00 tab                             |    |                            |              |                                 |             |             |                                  | 550                                    |

Monthly quantity to order

| Stock Available with Deliveries                  | New supply | New supply plan (to replace plan on previous page) taking into account new orders shown a |        |        |        |        |        |  |  |
|--------------------------------------------------|------------|-------------------------------------------------------------------------------------------|--------|--------|--------|--------|--------|--|--|
|                                                  | Jan-19     | Feb-19                                                                                    | Mar-19 | Apr-19 | May-19 | Jun-19 | Jul-19 |  |  |
| Molecule                                         |            |                                                                                           |        |        |        |        |        |  |  |
| 3TC (150) - 60 tab                               | 509        | 507                                                                                       | 505    | 503    | 501    | 500    | 498    |  |  |
| 3TC (300) - 30 tab                               | 129        | 128                                                                                       | 127    | 126    | 126    | 126    | 126    |  |  |
| ABC (300) - 60 tab                               | 594        | 588                                                                                       | 582    | 576    | 569    | 562    | 555    |  |  |
| ABC+3TC (600/300) - 30 tab                       |            |                                                                                           |        |        |        |        |        |  |  |
| ATV/r (300/100) - 30 tab                         | 3,113      | 3,359                                                                                     | 3,607  | 3,857  | 4,108  | 4,361  | 4,615  |  |  |
| AZT (300) - 60 tab                               | 596        | 592                                                                                       | 588    | 584    | 580    | 576    | 572    |  |  |
| AZT+3TC (300/150) - 60 tab                       | 3,137      | 3,384                                                                                     | 3,633  | 3,883  | 4,134  | 4,387  | 4,643  |  |  |
| AZT+3TC+ABC (300/150/300) - 60 tab               |            |                                                                                           |        |        |        |        |        |  |  |
| AZT+3TC+ATV/r ((300/150)+(300/100)) - 30 co-pack |            |                                                                                           |        |        |        |        |        |  |  |
| AZT+3TC+NVP (300/150/200) - 60 tab               | 26,475     | 24,952                                                                                    | 28,431 | 26,912 | 11,483 | 9,968  | 9,045  |  |  |
| DDV/2001 240+                                    |            |                                                                                           |        |        |        |        |        |  |  |

SOH. Ordering Cost

### Tab 9 Purpose

This tab shows users the quantity of packs that must be ordered each month\* to cover expected demand and meet security stock requirements, and is based on the existing SoH from tab 8. SoH & Pipeline.

It also shows the order requirements on a quarterly basis.

The bottom of the tab shows the new supply plan accounting for orders forecasted using this tool.

#### **Tab 9 Data Requirements**

• The user must specify when the first orders will be delivered to *ART sites* (not to the country warehouses) in cell C5\*

New supply plan based on orders forecasted using the tool

#### 10. Cost & Order Summary

Enter the price per pack your country pays for each formulation in column D. The latest Global Fund Note: If you DON'T enter a 'Price Paid', the product will not be costed below and will remain greyed of

#### **Quarterly Volume and Cost of Stocks**

Cost of incoming stocks:

| Formulation                                      | Price Paid | Q1       | Q2       |
|--------------------------------------------------|------------|----------|----------|
| 3TC (150) - 60 tab                               | \$2.25     | \$1,328  | \$558    |
| 3TC (300) - 30 tab                               |            |          |          |
| ABC (300) - 60 tab                               |            |          |          |
| ABC+3TC (600/300) - 30 tab                       |            |          |          |
| ATV/r (300/100) - 30 tab                         | \$14.90    | \$72,369 | \$35,328 |
| AZT (300) - 60 tab                               | \$5.60     | \$4,990  | \$1,596  |
| AZT+3TC (300/150) - 60 tab                       | \$5.10     | \$22,420 | \$12,153 |
| AZT+3TC+ABC (300/150/300) - 60 tab               |            |          |          |
| AZT+3TC+ATV/r ((300/150)+(300/100)) - 30 co-pack |            |          |          |
| AZT+3TC+NVP (300/150/200) - 60 tab               |            |          |          |
| DRV (300) - 240 tab                              |            |          |          |
| DRV (400) - 60 tab                               |            |          |          |
| DRV (600) - 60 tab                               | \$54.00    | \$1,782  | \$972    |
| DRV (800) - 60 tab                               |            |          |          |
| DRV/r (400/50) - 60 tab                          |            |          |          |
| DTG (50) - 30 tab                                | \$44.00    | \$8,008  | \$2,552  |
| EFV600 (600) - 30 tab                            | \$3.15     | \$2,807  | \$898    |
| ETV (100) - 120 tab                              |            |          |          |
| ETV (200) - 60 tab                               |            |          |          |
| FTC (200) - 30 tab                               |            |          |          |
| LPV/r (200/50) - 120 tab                         | \$18.41    | \$26,621 | \$9,444  |
| NVP (200) - 60 tab                               | \$2.20     | \$7,821  | \$2,501  |
| RAL (400) - 60 tab                               | \$55.50    | \$3,386  | \$1,443  |
| RTV (100) - 60 tab                               | \$6.85     | \$185    | \$62     |
| TDF (300) - 30 tab                               | \$3.50     | \$214    | \$91     |
|                                                  |            |          |          |

#### Tab 10 Purpose

This tab calculates the *quarterly* cost of each formulation. It also sums the cost by year and the grand total across the 3-year forecast period.

Ordering

Cost

Partner All

#### **Tab 10 Data Requirements**

• Price per pack for each formulation of interest. These can be actual prices paid or reference prices

Quarterly cost per formulation

## Tab 11: Partner Allocation

Display orders by cost or volume

| 11. Partner Allocation<br>Display orders in volume (# packs) or cost (total) - | Volume      |        |        |        |        | For every year, enter the percentage of each product that each partner is responsible for.<br>Summary allocations can be found in the final table and displayed by year or for the 3-year total.<br>Relevant partners in row 7 can be changed below |             |     |         |         |         |  |
|--------------------------------------------------------------------------------|-------------|--------|--------|--------|--------|----------------------------------------------------------------------------------------------------|-------------|-----|---------|---------|---------|--|
| rmulation                                                                      | Price /Pack | V1     | ¥2     | V3     | ΤΟΤΑΙ  | PEPEAR                                                                                                    | Global Fund | MoH | Other 1 | Other 2 | Other 3 |  |
| (150) - 60 tab                                                                 | \$2.25      | 1.328  | 974    | 993    | 3,295  | 50%                                                                                                    | 1%          | 24% | 1%      | 23%     | 1%      |  |
| 00) - 30 tab                                                                   | \$0.00      | 382    | 252    | 252    | 886    |                                                                                                    |             |     |         |         |         |  |
| (300) - 60 tab                                                                 | \$0.00      | 105    | 185    | 274    | 564    | 50%                                                                                                    | 1%          | 24% | 1%      | 23%     | 1%      |  |
| 3TC (600/300) - 30 tab                                                         | \$0.00      |        |        |        |        |                                                                                                    |             |     |         |         |         |  |
| 300/100) - 30 tab                                                              | \$14.90     | 13,145 | 16,936 | 23,459 | 53,540 | 50%                                                                                                    | 1%          | 24% | 1%      | 23%     | 1%      |  |
| 00) - 60 tab                                                                   | \$5.60      | 1,730  | 1,043  | 970    | 3,743  | 50%                                                                                                    | 1%          | 24% | 1%      | 23%     | 1%      |  |
| TC (300/150) - 60 tab                                                          | \$5.10      | 12,735 | 17,030 | 23,559 | 53,324 | 50%                                                                                                    | 1%          | 24% | 1%      | 23%     | 1%      |  |

#### Tab 11 Purpose

This tab allows the user to allocate responsibility for procuring each formulation to various partners (e.g., PEPFAR, Global Fund, MoH) by either volume or cost. The tab also displays each partner's responsibility by year, or in aggregate for the total forecast period.

#### **Tab 11 Data Requirements**

responsibility for each product

• Each partner's commitment for procuring various ARVs over the three-year forecast period

Partner All. Reference

Cost

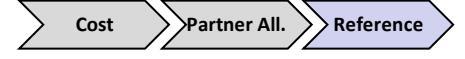

#### Tabs 12 and 13 Purpose

These unlocked blank reference tabs allow the user to fill in any data. They can be used for calculations, additional input tabs, data storage, etc.

#### Tabs 12 and 13 Data Requirements

• There are no data requirements for these tabs. The user can choose to use them how they wish, or not use them at all.